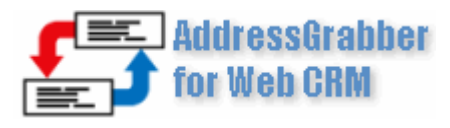

"Quickest way to transfer names and addresses into CRM"

# Quick Start Guide

Takes only a few minutes to read...

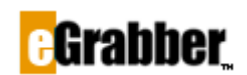

1340 S. De Anza Blvd., Suite #106 San Jose, CA 95129 Phone: (408) 872-3103 • Fax: (408) 861-9601

#### Welcome to AddressGrabber for Web CRM v4.0!

Thank you for choosing AddressGrabber. To get started we have included this starter's guide. Spend a few minutes to read this guide and start using the product.

#### Contents

| Introduction                                      | 3 |
|---------------------------------------------------|---|
| System Requirements                               | 3 |
| Supported Applications                            | 3 |
| Installing the Software                           | 2 |
| Registering the Software                          | 2 |
| AddressGrabber Toolbar                            | 2 |
| Using AddressGrabber                              | 3 |
| Transferring from Web Forms                       | 3 |
| Transferring from Web pages, E-mail and Documents | 5 |
| Transferring from Outlook                         | 5 |
| Technical Support                                 | 6 |
| Copyright, License and Trademark                  | 6 |

## Introduction

Using AddressGrabber software, you can transfer addresses from text documents, web pages, e-mail, spreadsheets, databases, and Outlook to salesforce.com with just one click!

| heck this suff - Message (HTM                                                                                                    |                                                                                                    | walling station and                                                                                                    |                                            |           |                  |                                        |
|----------------------------------------------------------------------------------------------------|----------------------------------------------------------------------------------------------------|----------------------------------------------------------------------------------------------------|--------------------------------------------|-----------|------------------|----------------------------------------|
| n bolocspands.com                                                                                                    |                                                                                                    |                                                                                                    |                                            |           |                  |                                        |
| kib, yau've gotta check out thi<br>aado into SalesForce.                                                                                                    | s time saver! It removes t                                                                                                    | the hassile of manually an                                                                                                    | tering your                                |           |                  |                                        |
| ust highlight an address, and<br>reated in your SalesForce dat<br>'s duplicate checking feature,<br>With just one click, AddressGir<br>will, we no longer have to thu | with one click on the Add<br>abase automatically! The<br>remember how many dup<br>abber can transfer your or<br>ggle with export and impo                                                                                                    | resoGrabber toolbar, a n<br>best thing about the Ado<br>skcates we have right no<br>ontacts from Outlook to S<br>ort wizards1 =) | ewrecord is<br>tressGrabber is<br>v?<br>W? | { fo      | or <b>P</b> P    | exchange                               |
|                                                                                                    |                                                                                                    |                                                                                                    |                                            |           |                  | Customize Page 🚯 How d                 |
| Milliam Stevenson<br>Sales Manager<br>(Gratiber Inc.<br>14471 Fan Basin West Soite F.                                                                                 | Ph. (408)872 3100<br>Fax: (408)872 3109<br>Cat. (408)872 3109                                                                                                    | + Beck to List                                                                                                    | Edit Delete Co                             | neert 0   | Jone Print       | able View                              |
| Saratoga, CA 99070                                                                                                    | sales@egrabber.com                                                                                                    | Lead Owner                                                                                                    | Chandra Bodapati (Ch                       | langel    | Phone            | (406)872 3100                          |
| erer egrebbet com                                                                                                    | windusable car                                                                                                    | Name                                                                                                    | William Stevenson                          |           | Mobile:          | (406)(808 7777                         |
|                                                                                                    | and the second second                                                                                                    | CONTRACTOR OF MANY                                                                                                    | eGrahber Inc. [Search                      | H .       | Fax              | (408)/872 3109                         |
|                                                                                                    |                                                                                                    | Just                                                                                                    | Sales Manager                              |           | Email:           | sales@egrabiter.com                    |
|                                                                                                    | and the second second se | One Click                                                                                                    | and Show                                   |           | Website          | http://www.egrabber.com<br>[whois]     |
|                                                                                                    |                                                                                                    | and story                                                                                                    | Technology                                 |           | Lead Status:     | Contacted                              |
|                                                                                                    |                                                                                                    | Ar, public Revenue                                                                                                    |                                            |           | Rating           | Warm                                   |
|                                                                                                    |                                                                                                    |                                                                                                    |                                            | N         | o. of Employees: |                                        |
|                                                                                                    |                                                                                                    | Address                                                                                                    | 14471 Big Basin Way,<br>Saratosa, CA 95070 | Suite E   | Email Opt Out    |                                        |
|                                                                                                    |                                                                                                    | Created by                                                                                                    | Chandra Bodapati, 10<br>4:07 PM            | 2:2003    | Madified Dy.     | Chandra Bedapati.<br>10:2:2003 4:07 PM |
|                                                                                                    |                                                                                                    | Description                                                                                                    | Fanatic Basehall Fan,                      | Drives 24 |                  |                                        |
|                                                                                                    |                                                                                                    | Useful Links                                                                                                    | -financial profile                         | -00-300   |                  | -00W5                                  |

Figure 1: How AddressGrabber Works?

#### **System Requirements**

- Pentium or equivalent
- 256 MB RAM or as required by the OS
- 100 MB disk space to install the program
- Operating System:
  - Microsoft Windows Vista (32-bit) Enterprise Edition
  - Microsoft Windows XP (Service Pack 2.0)

#### **Supported Applications**

- Clipboard
- Microsoft Excel
- Microsoft Outlook
- PC Recruiter for Web
- Big Biller
- Salesforce.com Professional and Enterprise Edition

## Installing the Software

Visit <u>http://www.egrabber.com/agwebcrm/trial.html</u> to download the installation file. Run the program from the folder where you have stored the installation files. The installation wizard guides you through rest of the process.

## **Registering the Software**

After installation, eGrabber Product Registration dialog box appears.

If you have purchased the software or registered for a trial version, you should have received the License Key via email.

Purchased the software: If you have purchased the software, type or paste the Purchase Key under "Please type or paste your License Key here" and then click Register Now.

You can use AddressGrabber for one year or as specified in the Purchase Agreement. The software expires in one year or as specified after the date of registration.

◆ Use the Trial version: If you have registered for a trial version, type or paste the Trial key under "Please type or paste your License Key here" and then click Register Now.

The message "Successfully registered" appears under the Status area. Click Continue to start using the Software.

The evaluation version is a full-featured product but is limited to be used for 10 days or for 100 successful transfers. To purchase AddressGrabber for Web CRM, contact eGrabber by email (<u>sales@egrabber.com</u>) / call 1-866-299-7314 / click <u>here</u> to buy the software.

Click Continue Trial to evaluate the product for 3 days.

## AddressGrabber Toolbar

AddressGrabber for Web CRM is launched as a floating toolbar.

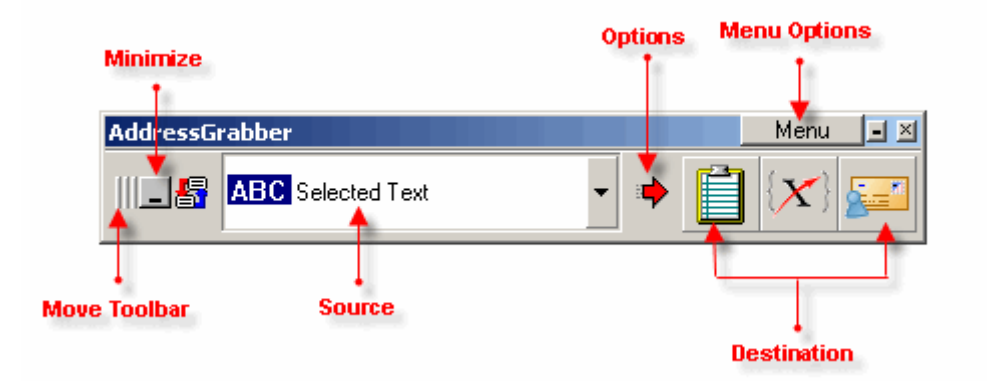

Figure 2: AddressGrabber Toolbar

The toolbar can be moved and placed at any convenient position. You can select the Source and destination application from the toolbar. You can also modify the settings by using the menu options.

When minimized, AddressGrabber appears as a System Tray Icon.

Click the System Tray Icon to view the toolbar. You can also Right-Click the System Tray Icon to access the menu options.

## Using AddressGrabber

AddressGrabber is a handy software used to capture addresses from Email signatures, web pages, text files, word documents. Addresses are automatically transferred into appropriate fields in Salesforce.com.

#### **Transferring from Web Forms**

You can use the Sample web forms provided along with the product to test the transfer into salesforce.com. The sample Web Form is a text document, which contains the content of a web-form-e-mail.

Click Start >Programs>AddressGrabber for Web CRM >Sample > WebForm.

[OR]

Click Menu >Sample > Web Form in the toolbar.

Highlight an address in the sample web form.

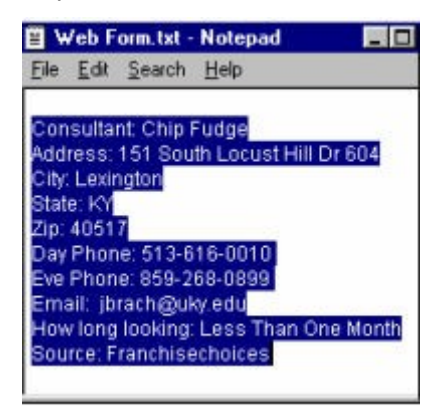

Figure 3: Highlighted Address from web form

Before transferring web forms, it is recommended to map your web form tags to Salesforce.com. This is a one-time setup.

Right click on the salesforce.com icon in the AddressGrabber toolbar and select Setup Form Fields.

In the wizard, copy and paste your sample web form. The Setup Form wizard provides step-by-step instructions on mapping web form tags to salesforce.com.

Click the salesforce.com icon in the AddressGrabber toolbar.

The **AddressGrabber Parse Result** window displays the contact information extracted from the web form for verification. If necessary, edit the fields.

| AddressGr                                                                                                    | rabber Parse Re                                                                                 | esult                |           |                |                |  |
|----------------------------------------------------------------------------------------------------|-------------------------------------------------------------------------------------------------|----------------------|-----------|----------------|----------------|--|
| Salutation                                                                                                   | First Name                                                                                      |                      | Last Name |                | Destination: 🕅 |  |
|                                                                                                    | Chip                                                                                            |                      | Fud       | ge             |                |  |
| Contact                                                                                                    | Format                                                                                          |                      |           |                |                |  |
| Company                                                                                                    |                                                                                                 |                      | Phone     | 513-616-0010   | Ext            |  |
| Job Title                                                                                                    | Consultant                                                                                      |                      | Phone1    | 859-268-0899   | Ext            |  |
| Dept.                                                                                                    |                                                                                                 |                      | Fax       |                |                |  |
| Address                                                                                                    | 151 South Locus                                                                                 | t Hill Dr 604        | Mobile    |                |                |  |
|                                                                                                    |                                                                                                 |                      | Pager     |                |                |  |
| City                                                                                                    | Lexington                                                                                       |                      | E-mail    | jbrach@uky.edu |                |  |
| State                                                                                                    | KY                                                                                              |                      | E-mail1   | ,              |                |  |
| Zip                                                                                                    | 40517 C                                                                                         | ountry USA           | Web Site  |                |                |  |
| ✓ Use Fo                                                                                                    | rmat Options                                                                                    |                      |           | Transfer to    | Settings   -   |  |
| Notes                                                                                                    |                                                                                                 |                      |           |                |                |  |
| Consultant<br>Address: 1<br>City: Lexin,<br>State: KY<br>Zip: 40517<br>Day Phone<br>Eve Phone<br>Email: jbra | t: Chip Fudge<br>51 South Locust I<br>gton<br>e: 513-616-0010<br>e: 859-268-0899<br>sch@uky.edu | Hill Dr 604          |           |                | ×              |  |
| <b>T</b>                                                                                                    |                                                                                                 |                      |           |                | Þ              |  |
|                                                                                                    |                                                                                                 | [ <b>X1</b> ∐ransfer | Cancel    | Parse Agai     | n Help         |  |

Figure 4: AddressGrabber Parse Results window

 $rac{1}{2}$  You can also format the Contact and E-mail fields by clicking the format tab.

Click Transfer in the Parse Results window to transfer the address to salesforce.com

Now the contact details are transferred and a new contact is created in salesforce.com database.

| Elle Edit View Fgvor<br>salesforce.com          | tes Iools Help                                        | My Setup   Training   Support   L                          | .05_4 |
|-------------------------------------------------|-------------------------------------------------------|------------------------------------------------------------|-------|
| Home Campaigns                                  | eads Accounts Contacts Opportunit                     | es   Forecasts   Cases   Document                          | 5     |
| Search<br>Search for keywords:                  | Lead: Chip Fudge                                      | Custonize Page                                             | H     |
| Search                                          | Edit Delete Convert                                   | Clone Printable View Phone: 513-616-0010                   | -     |
| Recent Items                                    | Name: Chip Fudge<br>Company: <blank> [Search]</blank> | Mobile:<br>Fax                                             |       |
| 북 <u>Chip Fudge</u><br>북 <u><blank></blank></u> | Title: Consultant<br>Lead Source:<br>Industry         | Email <u>Brachguky.edu</u><br>Website<br>Lead Status: Open |       |
| 북 <u>«Blank»</u><br>북 <u>«Blank»</u>            | Annual Revenue:                                       | Rating:<br>No. of Employees:                               |       |
|                                                 | Address: 151 South locust hill dr 60                  | Email Opt Out                                              |       |

Figure 5: Contact transferred to salesforce.com

#### Transferring from Web pages, E-mail and Documents

William Stevenson Sales Manager eGrabber Inc. 14471 Big Basin Way,Suite E Saratoga, CA 95070 sales@egrabber.com william@egrabber.com www.egrabber.com

You can also transfer addresses from email, web pages or documents.

Figure 6: Highlighted Address from a document

Highlight an address from a text file / word document/ E-mail signatures/ Web page.

Ensure that salesforce.com is open and click the salesforce.com icon on the AddressGrabber toolbar.

The **AddressGrabber Parse Results** dialog box appears that displays the parsed address for verification. Edit if required and click **Transfer** to transfer the address to salesforce.com

The selected contact details are transferred to salesforce.com

#### **Transferring from Outlook**

Select a contact from Outlook.

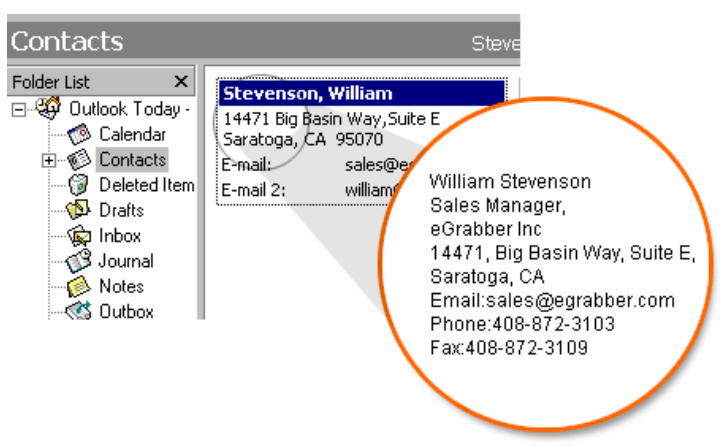

Figure 7: Select a contact from Outlook

Ensure that Outlook is displayed as source in the toolbar. Click the salesforce.com icon on the AddressGrabber toolbar.

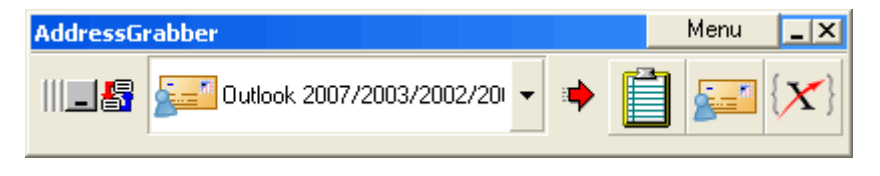

Figure 8: Outlook as Source

The **AddressGrabber Parse Results** dialog box appears that displays the parsed address for verification. Edit if required and click **Transfer** to transfer the address to salesforce.com

Now the contact details are transferred and a new contact is created in salesforce.com.

You can also:

- Transfer Addresses into PC Recruiter, Outlook, Excel, and Clipboard.
- Check for duplicates while transferring into Salesforce.com, PC Recruiter and Outlook.
- Format the Contact Information before transferring into your destination.

And more...

Refer to Help Topics for more details.

## **Technical Support**

Telephone: (408) 872-3103 Weekdays 8:30 AM - 4:30 PM Pacific Time Fax: (408) 861-9601 E-mail: <a href="mailto:support@egrabber.com">support@egrabber.com</a> Web: <a href="http://egrabber.com/agwebcrm/">http://egrabber.com/agwebcrm/</a>

### **Copyright, License and Trademark**

Information in this documentation is subject to change without notice. The softwar e described in this manual is furnished under a license agreement. In no event will eGrabber be liable for any damages resulting from any defects or from the use of in formation contained herein. No part of this manual or the software may be reproduc ed translated or transmitted in any form or by any means electronic or mechanical i neluding photocopying or recording for any purpose without the prior written perm ission of eGrabber. You may make one backup copy of the program for your own us e. The program is protected under the copyright laws that pertain to computer softw are. It is illegal to make copies of the software without written permission from eG rabber. In particular it is illegal to give a copy of the program or your spare set of di sks to another person.

Copyright 1999 - 2014 eGrabber.All rights reserved.

AddressGrabber for Web CRM is a trademark of eGrabber.Other products mentioned in this manual are trademarks of their respective holders.